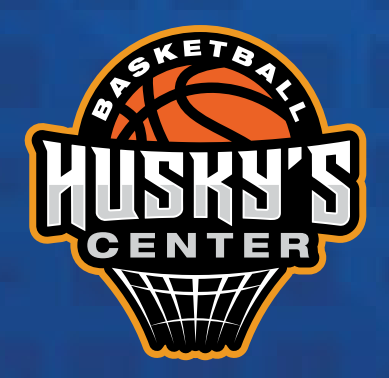

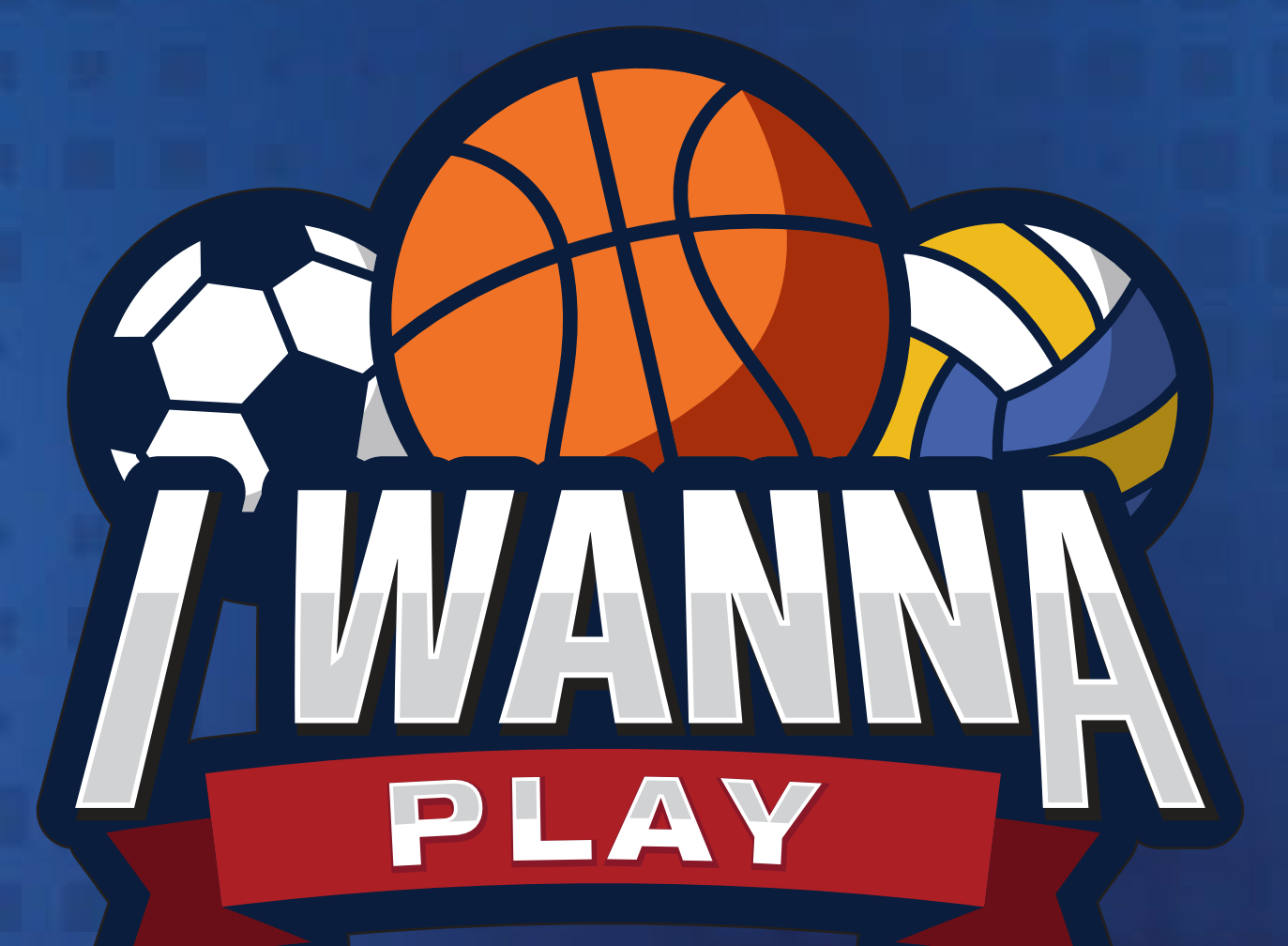

# ALTA EN EVENTO

# ¡ÚNETE A UN EVENTO!

Es momento de **PARTICIPAR EN UN EVENTO.** 

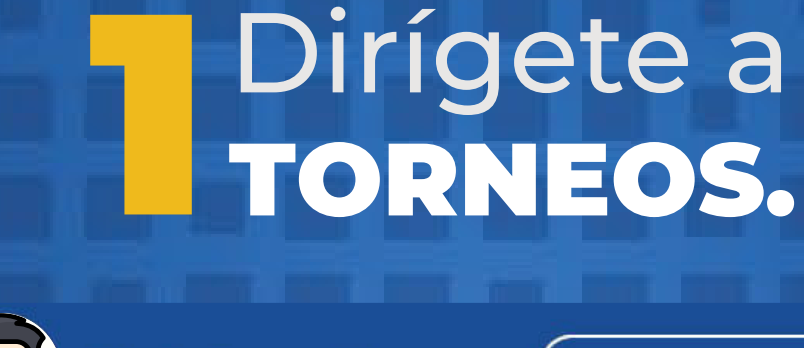

Juárez Pérez

Gestión

ón 🐯

15/08/2021

#### SOLICITA TU CREDENCIAL

Solicita tu credencial con QR de acceso, para ya no requerir el celular con el código de I Wanna Play, acércate a las oficinas y solicítala por \$50 pesos.

Visitar >>

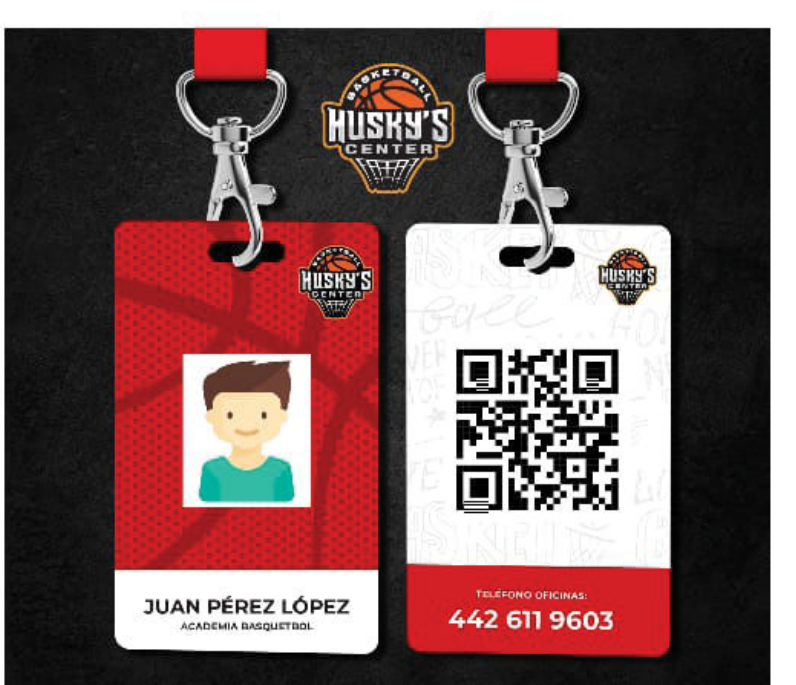

## ¡ADQUIERELA YA!

26/07/2021

#### SUSCRIBETE AL CANAL DE YOUTUBE

Y Oprime la Campanita y podras ver los HighLights

Visitar >>

| <b>I</b>                | Husky's Center |       |         |             |                 |          |     |   |
|-------------------------|----------------|-------|---------|-------------|-----------------|----------|-----|---|
| INICIO                  | VÍDEOS L       | ISTAS | CANALES | COMENTARIOS | MÁS INFORMACIÓN | ۹        |     |   |
| Subidas REPRODUCIR TODO |                |       |         |             |                 | <u>.</u> |     |   |
|                         |                |       |         |             |                 | 6        |     |   |
| Noticias                |                |       |         |             | Torne           | eos      | C C | 7 |

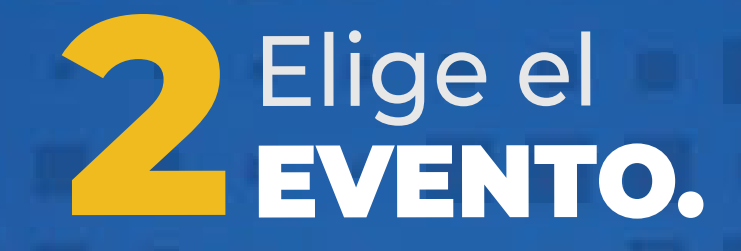

Selecciona el evento al cual quieres participar.

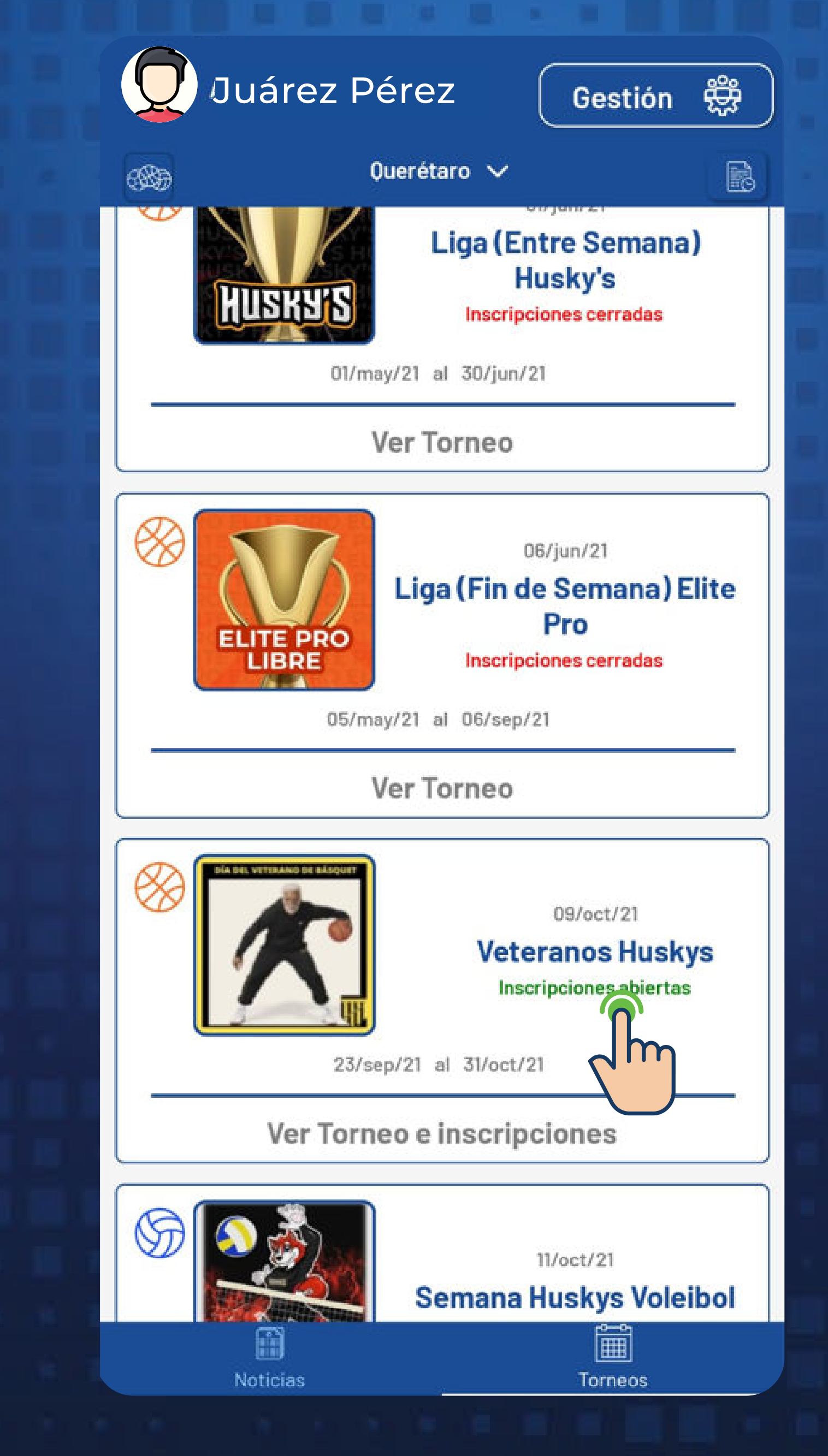

# **7** Participar en **EL EVENTO.**

## Da click en la opción **PARTICPAR.**

### Veteranos Huskys

¿Tienes un equipo y quieres jugar en este torneo?

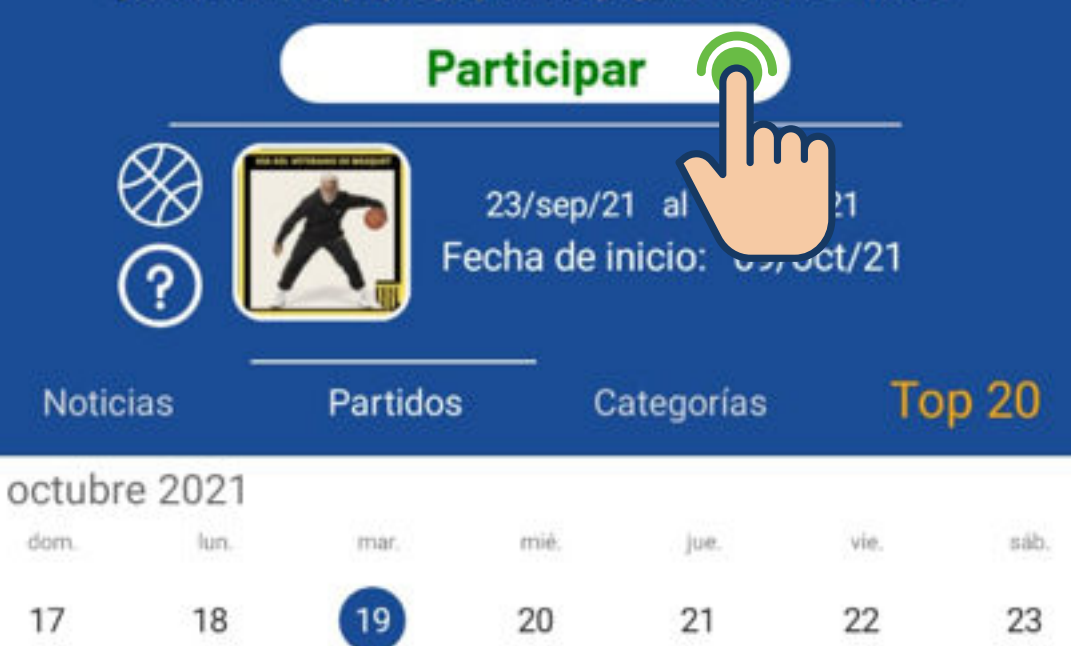

## Elige tu EQUIPO.

Selecciona el equipo que quieres inscribir al evento.

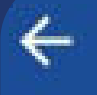

←

**Mis Equipos** 

Selecciona el equipo que quieres inscribir al torneo

Masculino

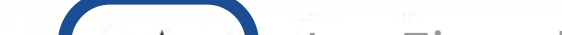

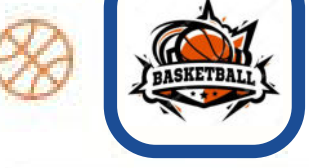

Los Ejemplitos Capitan: Ejemplo Juárez Pérez

o Juárez Pérez

# Envía la SOLICITUD.

Al seleccionar tu equipo aparecerá la ventana para ENVIAR SOLICITUD y la tipo de **PAGO.** 

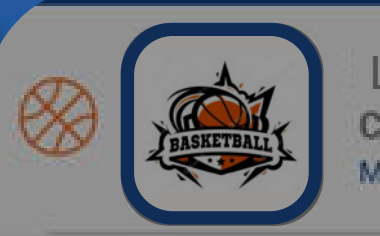

Los Ejemplitos Capitan: Ejemplo Juárez Pérez Masculino

#### PruebaTorneo

#### Se enviará una solicitud para unirse a este torneo

Informacion Solo Jugadores de 36 y mas

Inscripción

\$2000.0 \$1600.0

Aceptar y pagar Inscripción en 2 partes

Aceptar y pagar

Parte 1: \$800.0

El segundo pago tiene que hacerse 5 días antes que inicie el torneo.

Cancelar

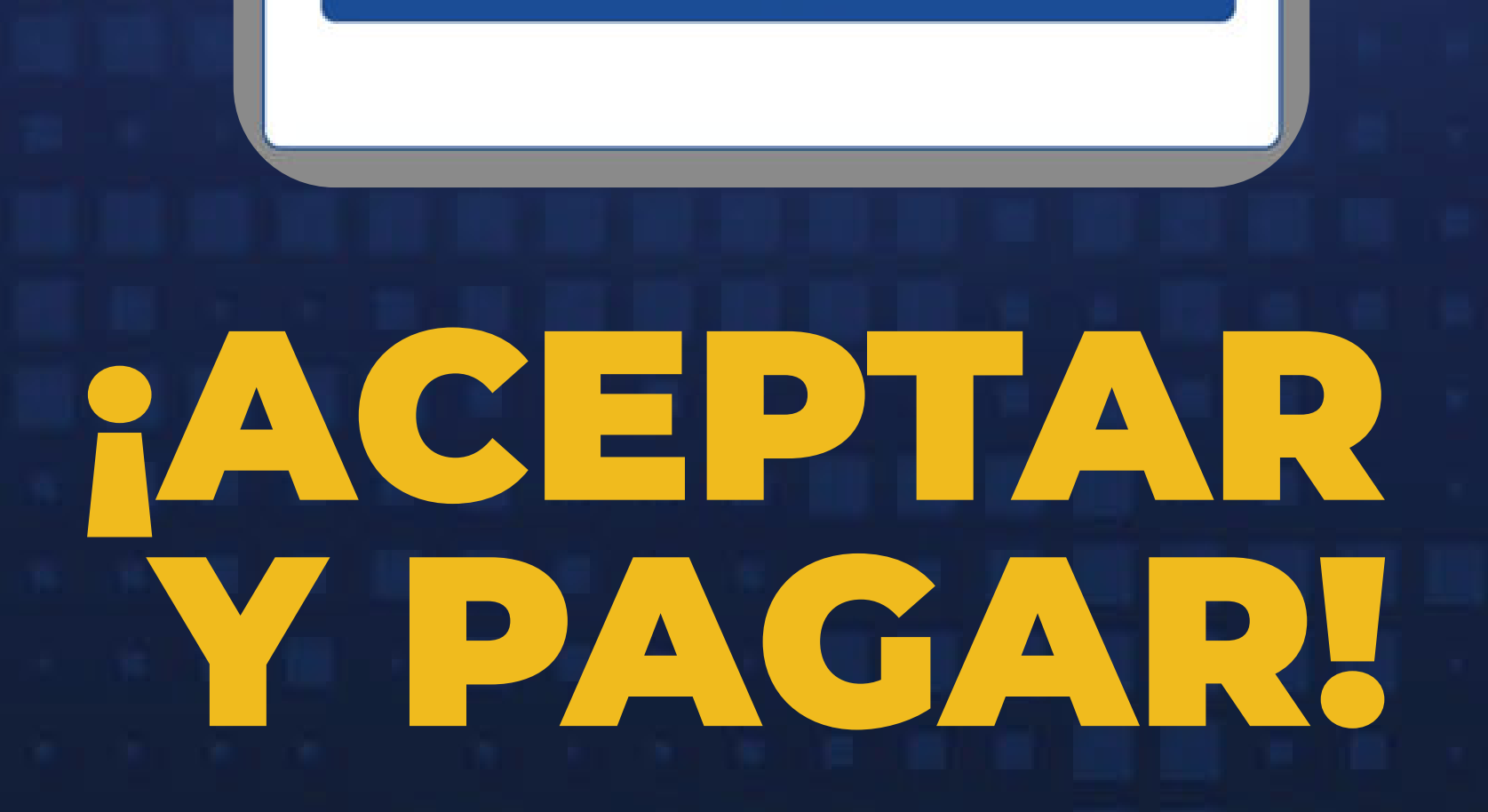

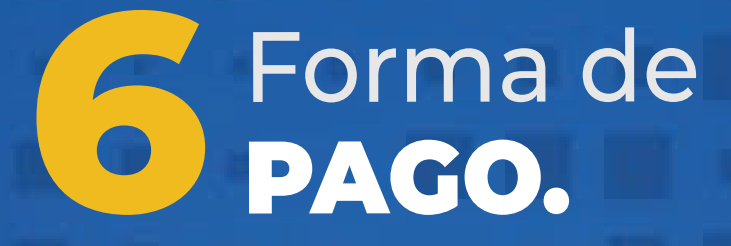

Selecciona tu método de pago, sigue los pasos que se te indiquen.

> **IMPORTANTE:** Lee los Términos y Condiciones

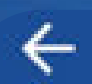

Inscripción al torneo

**Torneo: Veteranos Huskys** Categoría: Veteranos

# \$1600.0

Pagar con tarjeta

Pagar en tienda

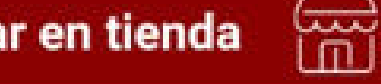

penp A BBVA COMPANY

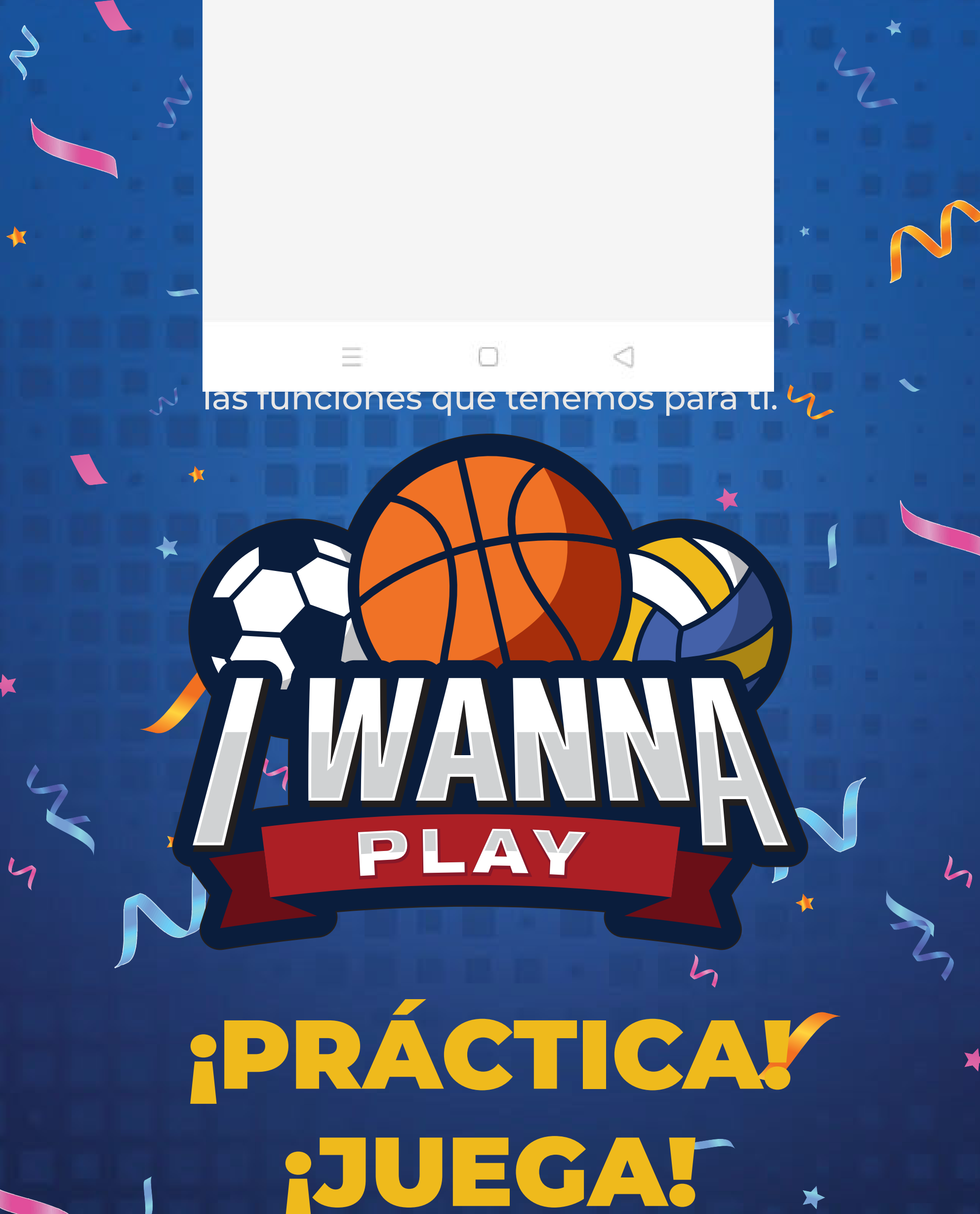

# DIVIÉRTETE!

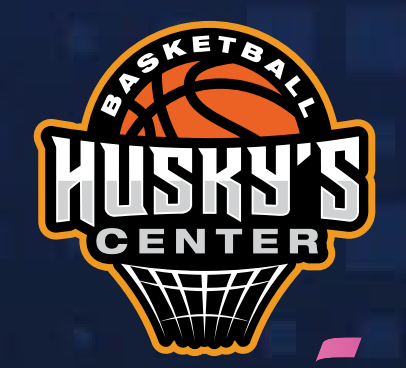

\*